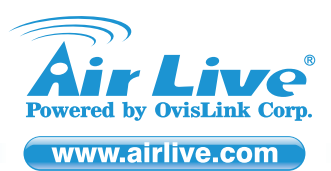

# **Declaration of Conformity**

We, Manufacturer/Importer OvisLink Corp. 5F, No.6, Lane 130, Min-Chuan Rd., Hsin-Tien Dist., New Taipei City 231, Taiwan Declare that the product Wireless-N PoE Access Point AirLive AP60-SA

### FCC Statement

This equipment has been tested and found to comply with the limits for a Class B&C digital device pursuant to Part 15 of the FCC Rules. These limits are designed to provide reasonable protection against harmful interferences when the equipment is operating in a commercial area. This equipment generates, uses and may radiate radio frequency energy, and if not installed in accordance with the user guide, may cause interference in the transmission of radio communications. If operating in a residential area, it is probable this equipment will cause harmful interference, in which case the user will be required to try to correct this interference using his own means.

## AirLive AP60-SA Wireless-N PoE Access Point

## Quick Setup Guide 🕨

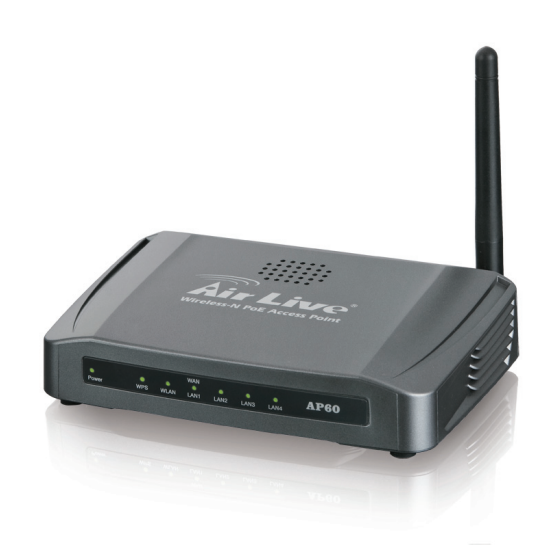

## Manufacturer/Importer

Signature

Name : Albert Yeh Position/Title : Vice President Place : Republic of China (Taiwan) Date : 2011/07/20

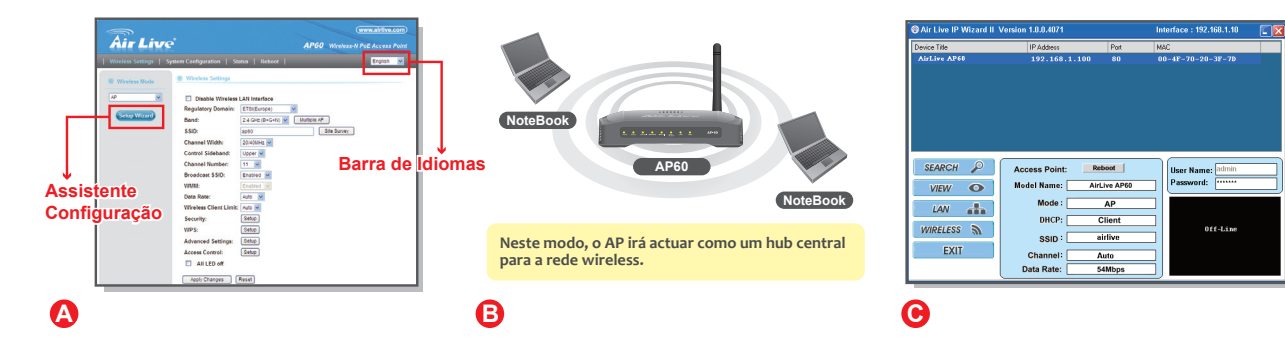

RoHS

## Português

### Noticia Importante:

- O modo wireless padrão é : modo "AP"
- O endereço IP padrão é 192.168.100.252
- Por defeito a subnet mask é 255.255.255.0
- O nome utilizador padrão é: admin

Tested To Comply

With FCC Standards

FOR HOME OR OFFICE USE

- A palavra-chave padrão é: airlive
- O SSID padrão é: airlive
- Certifique-se por favor de instalar a antena antes do power-on (ligar à energia). Caso contrário, o rádio pode ser danificado.

### Login Gestor Web para Configurar o AP60

- 1. Instale por favor a antena no AP60.
- 2 .Conecte o seu PC em qualquer porta LAN por cabo Ethernet.
- 3 .Conecte o power jack na porta power.
- 4 .Aguarde 1 minuto para o AP60 terminar o reboot.
- 5 .Por favor defina o endereço do seu PC para 192.168.100.x (ou outro endereço dentro da mesma sub-rede)
- 6 .Digite o endereço IP do AP60 no explorador web para entrar no login do Gestor Web.

## Configurar o AP60 com o setup wizard

- 1. Login Gestor web e seleccione o idioma no topo da barra de idiomas. (Figura A)
- 2. Clique em "Setup Wizard" em Wireless Settings. (Figura B)
- Selecione Modo Wireless: O modo de operação por defeito é AP. Quando o modo estiver seleccionado, à uma confirmação em baixo e à esquerda da ilustração. Por favor escolha o modo e clique "Next". (Figura B)
- 4. Wireless Settings: Configure as Definições Wireless para recursos avançados e clique "Next" depois de terminar.
- 5. WAN Settings: Configure as definições WAN, e seleccione o tipo WAN de acordo com seu ISP. Se você não tiver a certeza qual o seu tipo WAN, consulte por favor o seu ISP para obter mais informações. Note por favor que a Porta WAN é apenas exibida nos modos WISP Router e AP Router.
- 6. Quando as configurações estiverem finalizadas, clique "Finish" para que as novas configurações tenham efeito.

#### Configure AP60 com IP Finder

Você pode encontrar o IP Finder através do CD fornecido e por favor instale-o no seu computador. Depois, você pode usá-lo para encontrar o AP-60 na sua rede. Por defeito o nome utilizador é admin, e a palavra chave é airlive.(Figura C)

Para mais informações, leia por favor o manual de instruções no CD.

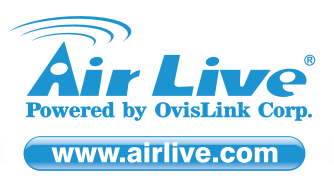

# Quick Setup Guide 🕨

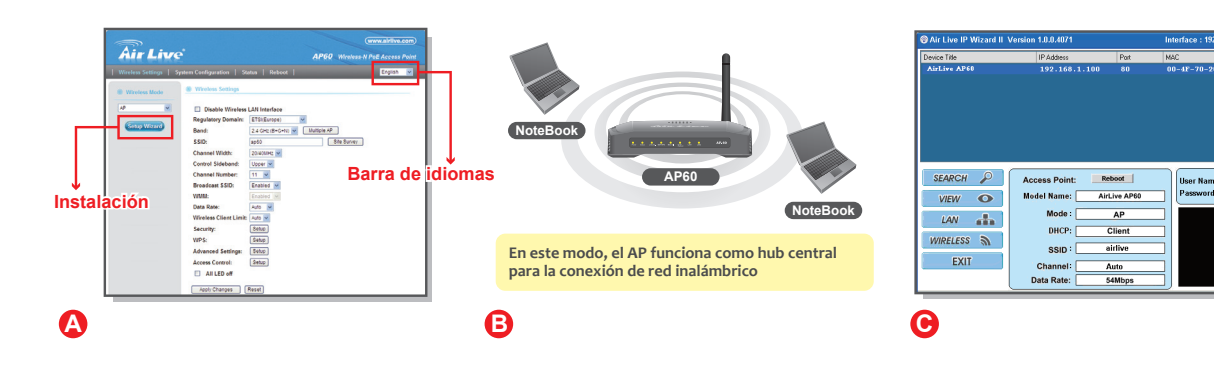

## Es Español

#### Noticia importante:

- Modo inalámbrico por default es : modo "AP"
- Dirección IP por default es 192.168.100.252
- Le masque de sous réseau par défaut est 255.255.255.0
- Nombre de usuario por default es: admin
- Contraseña por default es: airlive
- SSID por default es: airlive
- Favor de instalar la antena antes de encender la máquina, de lo contrario se dañará el radio.

#### Login para la administración de web para configurar el AP60

- 1. Instalar la antena al AP60.
- 2. Conectar su PC a un puerto LAN por medio del cable Ethernet.
- 3. Conectar el conector de corriente al puerto de corriente.
- 4. Esperar unos minutos para que el AP60 reinicie.
- Configurar el IP de la PC a 192.168.100.x (u otra dirección del mismo subnet)
- Tipear la dirección IP del AP60 en el buscador de web para entrar a la administración de web.

### Configurar el AP60 usando la instalación wizard

- 1. Login la administración de web y seleccionar el idioma en la borra de idioma del lado izquierdo-arriba. (Figura A)
- 2. Hacer click en "Setup Wizard" en la configuración inalámbrica. (Figura B)
- Seleccionar el modo inalámbrico: El modo default es AP. Cuando el modo esté seleccionado, aparecerá una ilustración en el lado izquierdo-debajo. Elegir el modo y hacer click en "Next". (Figura B)
- 4. Configuración inalámbrica: Configurar la configuración inalámbrica en el modo avanzado y hacer click en "Next" para terminar.
- Configuración WAN: Configurar el WAN y seleccionar tipo WAN según el ISP. Si no está seguro del tipo de WAN, consultar en el ISP para mayor información. Tener en cuenta que el puerto WAN solamente aparece en los modos WISP Router y AP Router.
- 6. Cuando termine la configuración hacer click en "Finish" para tomar efecto.

#### Configurar el AP60 con el IP Finder

Encontrar el IP Finder en el CD e instalarlo en su computadora. Luego, úsarlo para encontrar el AP-60 en su red. Nombre de usuario por default es admin, contraseña es airlive.(Figura C)

Para mayor información, leer el manual de instrucciones en el CD.

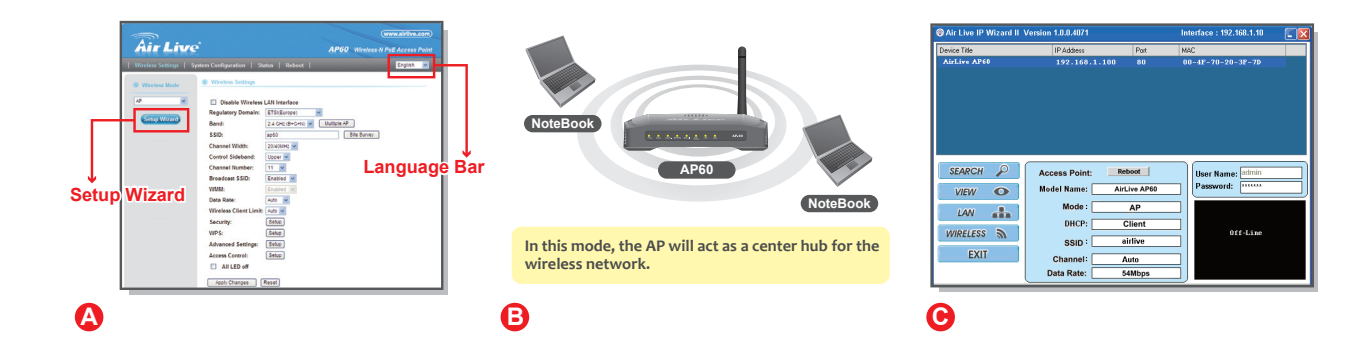

## English

#### Default Settings:

- Operation Mode: AP
- IP: **192.168.100.252**
- Subnet mask: 255.255.255.0
- Username: admin
- Password: airlive
- SSID: *airlive*
- Please make sure to install the antenna first before power-on. Otherwise, the radio might be damaged.

#### Login web management to configure AP60

- 1. Please install antenna into AP60.
- 2. Connect your PC to any LAN port by Ethernet cable.
- 3. Connect the power jack to the power port.
- 4. Wait for about 1 minute for AP60 to finish reboot.
- 5. Please set your PC's IP address to 192.168.100.x (or other address in the same subnet)
- 6. Type the AP60's IP address into the web browser's to login the Web Management.

#### Configure AP60 with setup wizard

- 1. Login the web Management and select the language in the top of the left pull-down language bar. (Picture A)
- 2. Click on "Setup Wizard" at Wireless Settings. (Picture B)
- Select Wireless Mode: The default operation mode is AP. When mode is selected, there is statement in the bottom of the left illustration. Please choose mode and click "Next". (Picture B)
- 4. Wireless Settings: Configure the Wireless Settings for advanced feature and click "Next" after finish.
- WAN Settings: Configure the WAN settings, and select the WAN type according to your ISP. If you don't sure what your WAN type, please consult with your ISP for further information. Please note that WAN Port is only displayed in WISP Router and AP Router modes.
- 6. When setup finished, click "Finish" for the new settings to take effect.

#### Configure AP60 with IP Finder

You can find the IP Finder from the supplied CD and please install it into your computer. Then, you can use it to find the AP-60 at your network. The default user name is admin, and the password is airlive.(Picture C) *For more information, please read the instruction manual on the CD.*